# Schedule Distrubutors DM-IDEX appointment on Bravura portal

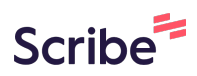

Please direct any questions to ptda@ptda.org

1 Navigate to <u>https://appt.bravuratechnologies.com/apptportal/#/login?id=33500188</u>

**2** Login with the credentials that were provided to you.

| ference | NIAGARA FALLS<br>JUNE 4-6, 2024 🌞 |
|---------|-----------------------------------|
|         |                                   |
|         | Log In                            |
|         | Email Address Password            |
|         |                                   |
|         | Sign In                           |
|         | ■ Forgot Password?                |
|         |                                   |

| 3 | Click "Sigr | ۱n" |
|---|-------------|-----|
|---|-------------|-----|

4

| Log In                          |  |
|---------------------------------|--|
| support@bravuratechnologies.com |  |
| Password                        |  |
| <br>Remember Me                 |  |
| Sign In                         |  |
|                                 |  |
|                                 |  |

To schedule from 'List View' - scroll to the company you'd like to make an appointment with. Click on "Schedule Appointment +"

## Canadian Conference NIAGARA FALLS

| \$           | ABB Motors and Mechanical Inc. |   | Accurate Bushing Smith Bearing   |   | AMI Bearings, Inc.             |   |
|--------------|--------------------------------|---|----------------------------------|---|--------------------------------|---|
| ial Handling | http://www.baldor.com          |   | http://www.smithbearing.com      |   | http://www.amibearings.com     |   |
| osed)        | Schedule Appointment           | + | Scheduled                        | • | Schedule Appointment           | + |
|              |                                |   |                                  |   |                                |   |
|              | B & B Manufacturing, Inc.      |   | Bravura                          |   | Cone Drive                     |   |
|              | http://www.bbman.com           |   |                                  |   | http://www.conedrive.com       |   |
|              | Schedule Appointment           | + | Scheduled                        | • | Schequle Appointment           | + |
|              |                                |   |                                  |   |                                |   |
|              | Continental ContiTech          |   | Dayco Products LLC               |   | Dodge Industrial, Inc.         |   |
|              | http://www.contitech.us        |   | http://www.daycoproducts.com     | 1 | http://www.dodgeindustrial.com |   |
|              | Schedule Appointment           | + | Schedule Appointment             | • | Schedule Appointment           | + |
|              |                                |   | First Previous 1 2 3 4 Next Last |   |                                |   |
|              |                                |   |                                  |   |                                |   |

### 5 Click "Schedule Appointment"

| B Manufacturing, Inc.                       | Bravura                                                   | Cone Dr               |
|---------------------------------------------|-----------------------------------------------------------|-----------------------|
| p://www.bbman.com<br>edule Appointment      | X<br>Schedule Appointment<br>Hide<br>Schedule Appointment | http://ww             |
| ntinental ContiTech<br>p://www.contitech.us | Dayco Products LLC http://www.daycoproducts.com           | Dodge In<br>http://ww |

#### **6** Select a time in the pop up.

| Schedule Appointment      |                   |                    |
|---------------------------|-------------------|--------------------|
|                           | <u>Schedule</u> A | <u>Appointment</u> |
|                           | Start time        | End time           |
|                           | Jun 05, 03:00 PM  | Jun 05, 03:30 PM   |
|                           | Jun 05, 04:30 PM  | Jun 05, 05:00 PM   |
| B & B Manufacturing, Inc. | Jup 06, 10:15 AM  | Jun 06, 10:45 AM   |
| http://www.bbman.com      |                   | Jun 00, 11.43 AM   |
| Schedule Appointment      |                   |                    |

7 Click "YES"

| uring, Inc.                                                       | Bravura                                                                                                    | Cone Drive                     |  |  |  |  |  |  |  |
|-------------------------------------------------------------------|----------------------------------------------------------------------------------------------------|--------------------------------|--|--|--|--|--|--|--|
| Do you want to schedule an a<br>Select YES to schedule the appoin | Do you want to schedule an appointment with Cone Drive on Jun 06, 11:15 AM? Select YES to schedule the appointment or NO to cancel this request. |                                |  |  |  |  |  |  |  |
|                                                                   | YES NO                                                                                                    | Schedule Appointment           |  |  |  |  |  |  |  |
| ntiTech                                                           | Dayco Products LLC                                                                                                    | Dodge Industrial, Inc.         |  |  |  |  |  |  |  |
| ech.us                                                            | http://www.daycoproducts.com                                                                                                    | http://www.dodgeindustrial.com |  |  |  |  |  |  |  |
| ent 🔶                                                             | Schedule Appointment                                                                                                    | Schedule Appointment           |  |  |  |  |  |  |  |

| <b>8</b> To so | hedule from Calendar                            | View navigate to and                                           | click on the ha                               | amburger.          |
|----------------|-------------------------------------------------|----------------------------------------------------------------|-----------------------------------------------|--------------------|
|                | PTDA Canadia                                    | n Conference JUNE                                              | <b>ARA FALLS</b><br>4-6, 2024 🍁               |                    |
| <u></u>        | 2 Scheduled                                     |                                                                |                                               | Additional Options |
| upplier Test   | Use the se                                      | arch box below and the criteria on the left side of your scree | en to identify profiles that you are interest | ted in.            |
|                | Company/Attendee Name V Sear<br>Modify Search A | ch<br>8 C D E F G H I J K L M N I                              | OPQRSTUVW X                                   |                    |
| itegories      | Manufacturer Directory: All                     |                                                                | [ Print All ]                                 | [Print List]       |
| eed Drives     | ABB Motors and Mechanical Inc.                  | Accurate Bushing Smith Bearing                                 | AMI Bearings, Inc.                            |                    |
| andling        | http://www.baldor.com                           | http://www.smithbearing.com                                    | http://www.amibearings.com                    |                    |
| n 🗸            | Schedule Appointment                            | Scheduled                                                      | Schedule Appointment                          | +                  |
|                |                                                 |                                                                |                                               |                    |
|                | B & B Manufacturing, Inc.                       | Bravura                                                        | Cone Drive                                    |                    |
|                | http://www.bbman.com                            |                                                                | http://www.conedrive.com                      |                    |
|                |                                                 |                                                                |                                               | O chat             |

| 9 Click "Calendar View"                                                  |                                                                                                    |
|--------------------------------------------------------------------------|----------------------------------------------------------------------------------------------------|
|                                                                          | Additional Options                                                                                  |
| a on the left side of your screen to identify profiles that you are inte | Manufacturer Directory<br>All (31)<br>List of Companies Marked Hide<br>My Schedule<br>Calendar View |
| I J K L M N O P Q R S T U V W                                            | List View<br>Appointments by Status                                                                 |
| [Print All ]                                                             | User Guide                                                                                          |
|                                                                          | Support<br>Sign Out                                                                                 |
| Smith Bearing AMI Bearings Inc                                           |                                                                                                    |

| Pick an open appointment time.                             |      |                                            |                                             |  |
|------------------------------------------------------------|------|--------------------------------------------|---------------------------------------------|--|
|                                                            |      | Canadian Conference                        | NIAGARA FALLS<br>JUNE 4-6, 2024 <del></del> |  |
| <u></u>                                                    |      | 2 Scheduled                                |                                             |  |
| Supplier Test                                              |      |                                            |                                             |  |
| LEGEND<br>Click on calendar row to see appointment details | prev | June 5, 2024                               | Export Calendar Prin                        |  |
| Appointment Scheduled                                      |      | Wednesday                                  | /                                           |  |
| Non-Appointment Time Direct Scheduling:                    | 2pm  | 2:00 - 2:30 Bravura                        |                                             |  |
| Requested By Me<br>Requested, Pending My Approval          |      | 2:30 - 3:00 NO APPOINTMENT Scheduled       |                                             |  |
|                                                            | 3pm  | 3:00 - 3:30 NO APPOINTMENT Scheduled       |                                             |  |
|                                                            |      | 3:30 - 4:00 NO APPOINTMENT Scheduled       |                                             |  |
|                                                            | 4pm  | 4:00 - 4:30 Accurate Bushing Smith Bearing |                                             |  |

11 Only those with open slots and for which you haven't already scheduled an appointment with will be displayed.

|                                                                           | <b>Canadian Conference</b>             | NIAGARA FALLS<br>JUNE 4-6, 2024 🔶 |
|---------------------------------------------------------------------------|----------------------------------------|-----------------------------------|
|                                                                           | 2 Scheduled                            |                                   |
| LEGEND<br>Click on calendar row to see appointment details                | June 6, 2024 next                      | Export Calendar P                 |
| Appointment Scheduled<br>NO APPOINTMENT SCHEDULED<br>Non-Appointment Time | Thursday                               | ,                                 |
| Direct Scheduling:<br>Requested By Me<br>Requested, Pending My Approval   | 10.15 - 10.15 NO APPOINTMENT Scheduled |                                   |
|                                                                           | 11am<br>11:15 - 11:45 Cone Drive       |                                   |
|                                                                           | 11:45 - 12:15 NO APPOINTMENT Scheduled |                                   |
|                                                                           |                                        |                                   |

#### **12** Click "Schedule Appointment"

|     |                                 | Select a Company from the List or S<br>(only available companies are list | earch ×<br>ted)                              |                                                                     |
|-----|---------------------------------|---------------------------------------------------------------------------|----------------------------------------------|---------------------------------------------------------------------|
| ev  | June 6, 202                     |                                                                           |                                              | ort Calendar) (Print All) (Print Profiles) (Appointments by Status) |
|     | <u>10:15 - 10:45 NO APPOINT</u> | Search                                                                    | ٩                                            | ØBLOCK                                                              |
| lam | 10:45 - 11:15 NO APPOINT        | ABB Motors and Mechanical Inc.<br>AMI Bearings Inc.                       | Schedule Appointment                         | _                                                                   |
|     | 11:15 - 11:45 Cone Drive        | B & B Manufacturing_inc. Continental ContiTech Deuro Products LLC         | Schedule Appointment<br>Schedule Appointment |                                                                     |
| 2pm | 11:45 - 12:15 NO APPOINT        | Dodge Industrial. Inc.                                                    | Schedule Appointment                         | _                                                                   |
|     |                                 |                                                                           | Close                                        |                                                                     |
| lpm |                                 |                                                                           |                                              |                                                                     |
|     |                                 | © 2024 Bravura Technologies, LLC                                          |                                              | p                                                                   |

To print your schedule, from the Calendar View, click Print All to get schedule or Print Profiles to get details on companies you have appointments with.

|                                                                      | <b>PTDA Canadian Conference</b> NIAGARA FALLS<br>JUNE 4-6, 2024                                |
|----------------------------------------------------------------------|------------------------------------------------------------------------------------------------|
| <u></u>                                                              | 2 Scheduled                                                                                    |
| Supplier Test                                                        | prev June 6, 2024 (next) Export Calendar (Print All) (Print Profiles) (Appointments by Status) |
| ent Scheduled                                                        | Thursday                                                                                       |
| Dintment Time Dintment Time Direct Scheduling: Me ending My Approval | - Ipn                                                                                          |
|                                                                      | 2pm                                                                                            |
| -                                                                    | 3pm                                                                                            |
|                                                                      | 4pm<br>© 2024 Bravura Technologies, LLC                                                        |

#### Printed schedule will resemble:

| Bravura         Jun 05, 2024         2:00 PM - 2:30 PM         Booth:111           NO APPOINTMENT Scheduled         Jun 05, 2024         3:00 PM - 3:30 PM         Immediate           NO APPOINTMENT Scheduled         Jun 05, 2024         3:00 PM - 4:30 PM         Immediate           NO APPOINTMENT Scheduled         Jun 05, 2024         3:00 PM - 4:30 PM         Booth:111           NO APPOINTMENT Scheduled         Jun 05, 2024         4:30 PM - 4:30 PM         Booth:111           NO APPOINTMENT Scheduled         Jun 05, 2024         4:30 PM - 1:0:45 AM         Booth:111           NO APPOINTMENT Scheduled         Jun 06, 2024         10:15 AM - 10:45 AM         Booth:111           NO APPOINTMENT Scheduled         Jun 06, 2024         11:15 AM - 11:15 AM         Booth:111           NO APPOINTMENT Scheduled         Jun 06, 2024         11:15 AM - 11:45 AM         Booth:111           NO APPOINTMENT Scheduled         Jun 06, 2024         11:45 AM - 12:15 PM         Booth:111                                                                                                    | Торіс                          | Date         | Time                                            | Location   |
|----------------------------------------------------------------------------------------------------|--------------------------------|--------------|-------------------------------------------------|------------|
| NO APPOINTMENT Scheduled         Jun 05, 2024         2:30 PM - 3:30 PM           NO APPOINTMENT Scheduled         Jun 05, 2024         3:00 PM - 4:30 PM           Accurate Bushing Smith Bearing         Jun 05, 2024         4:00 PM - 4:30 PM           NO APPOINTMENT Scheduled         Jun 05, 2024         4:00 PM - 4:30 PM           NO APPOINTMENT Scheduled         Jun 05, 2024         4:30 PM - 5:00 PM           Dodge Industrial, Inc.         Jun 06, 2024         10:15 AM - 10:45 AM         Booth:111           NO APPOINTMENT Scheduled         Jun 06, 2024         10:45 AM - 11:15 AM         Booth:111           NO APPOINTMENT Scheduled         Jun 06, 2024         11:15 AM - 11:45 AM         Booth:111           NO APPOINTMENT Scheduled         Jun 06, 2024         11:15 AM - 11:45 AM         Booth:111           NO APPOINTMENT Scheduled         Jun 06, 2024         11:45 AM - 12:15 PM         Schedules generated by Bravura Technologies U                                                                                                    | Bravura                        | Jun 05, 2024 | 2:00 PM - 2:30 PM                               | Booth:1111 |
| NO APPOINTMENT Scheduled       Jun 05, 2024       3:00 PM - 3:30 PM         NO APPOINTMENT Scheduled       Jun 05, 2024       3:30 PM - 4:00 PM         Accurate Bushing Smith Bearing       Jun 05, 2024       4:00 PM - 4:30 PM         NO APPOINTMENT Scheduled       Jun 05, 2024       4:30 PM - 5:00 PM         Dodge Industrial, Inc.       Jun 06, 2024       10:15 AM - 10:45 AM       Booth:111         NO APPOINTMENT Scheduled       Jun 06, 2024       10:45 AM - 11:15 AM       Booth:111         NO APPOINTMENT Scheduled       Jun 06, 2024       11:15 AM - 11:45 AM       Booth:111         NO APPOINTMENT Scheduled       Jun 06, 2024       11:15 AM - 11:45 AM       Booth:111         NO APPOINTMENT Scheduled       Jun 06, 2024       11:15 AM - 11:45 AM       Booth:111         NO APPOINTMENT Scheduled       Jun 06, 2024       11:15 AM - 11:45 AM       Booth:111         NO APPOINTMENT Scheduled       Jun 06, 2024       11:45 AM - 12:15 PM       Schedules generated by Bravura Technologies U                                                                                                    | NO APPOINTMENT Scheduled       | Jun 05, 2024 | 2:30 PM - 3:00 PM                               |            |
| NO APPOINTMENT Scheduled         Jun 05, 2024         3:30 PM - 4:00 PM           Accurate Bushing Smith Bearing         Jun 05, 2024         4:00 PM - 4:30 PM         Booth:111           NO APPOINTMENT Scheduled         Jun 05, 2024         4:30 PM - 5:00 PM         Dodge Industrial, Inc.         Jun 06, 2024         10:15 AM - 10:45 AM         Booth:111           NO APPOINTMENT Scheduled         Jun 06, 2024         10:15 AM - 11:15 AM         Booth:111           NO APPOINTMENT Scheduled         Jun 06, 2024         11:15 AM - 11:45 AM         Booth:111           NO APPOINTMENT Scheduled         Jun 06, 2024         11:15 AM - 11:45 AM         Booth:111           NO APPOINTMENT Scheduled         Jun 06, 2024         11:45 AM - 11:15 AM         Booth:111           NO APPOINTMENT Scheduled         Jun 06, 2024         11:45 AM - 11:15 PM         Schedules generated by Bravurs Technologies U                                                                                                    | NO APPOINTMENT Scheduled       | Jun 05, 2024 | 3:00 PM - 3:30 PM                               |            |
| Accurate Bushing Smith Bearing       Jun 05, 2024       4:00 PM - 4:30 PM       Booth:111         NO APPOINTMENT Scheduled       Jun 05, 2024       4:30 PM - 5:00 PM       Image: State State Stat | NO APPOINTMENT Scheduled       | Jun 05, 2024 | 3:30 PM - 4:00 PM                               |            |
| NO APPOINTMENT Scheduled         Jun 05, 2024         4:30 PM - 5:00 PM           Dodge Industrial, Inc.         Jun 06, 2024         10:15 AM - 10:45 AM         Booth:111           NO APPOINTMENT Scheduled         Jun 06, 2024         10:45 AM - 11:15 AM         Booth:111           NO APPOINTMENT Scheduled         Jun 06, 2024         11:15 AM - 11:45 AM         Booth:111           NO APPOINTMENT Scheduled         Jun 06, 2024         11:45 AM - 12:15 PM         Schedules generated by Bravura Technologies D                                                                                                    | Accurate Bushing Smith Bearing | Jun 05, 2024 | 4:00 PM - 4:30 PM                               | Booth:1111 |
| Dodge Industrial, Inc.         Jun 06, 2024         10:15 AM - 10:45 AM         Booth:111           NO APPOINTMENT Scheduled         Jun 06, 2024         10:45 AM - 11:15 AM         Booth:111           NO APPOINTMENT Scheduled         Jun 06, 2024         11:15 AM - 11:45 AM         Booth:111           NO APPOINTMENT Scheduled         Jun 06, 2024         11:45 AM - 12:15 PM         Booth:111           NO APPOINTMENT Scheduled         Jun 06, 2024         11:45 AM - 12:15 PM         Schedules generated by Bravura Technologies D                                                                                                    | NO APPOINTMENT Scheduled       | Jun 05, 2024 | 4:30 PM - 5:00 PM                               |            |
| NO APPOINTMENT Scheduled     Jun 06, 2024     10:45 AM - 11:15 AM       Cone Drive     Jun 06, 2024     11:15 AM - 11:45 AM       NO APPOINTMENT Scheduled     Jun 06, 2024     11:45 AM - 12:15 PM                                                                                                    | Dodge Industrial, Inc.         | Jun 06, 2024 | 10:15 AM - 10:45 AM                             | Booth:1111 |
| Cone Drive         Jun 06, 2024         11:15 AM - 11:45 AM         Booth:111           NO APPOINTMENT Scheduled         Jun 06, 2024         11:45 AM - 12:15 PM         Schedules generated by Bravura Technologies U                                                                                                    | NO APPOINTMENT Scheduled       | Jun 06, 2024 | 10:45 AM - 11:15 AM                             |            |
| NO APPOINTMENT Scheduled Jun 06, 2024 11:45 AM - 12:15 PM Schedules generated by Bravura Technologies U                                                                                                    | Cone Drive                     | Jun 06, 2024 | 11:15 AM - 11:45 AM                             | Booth:1111 |
| Schedules generated by Bravura Technologies L                                                                                                    | NO APPOINTMENT Scheduled       | Jun 06, 2024 | 11:45 AM - 12:15 PM                             |            |
|                                                                                                    |                                |              | Schedules generated by Bravura Technologies LLC |            |

#### Made with Scribe - https://scribehow.com